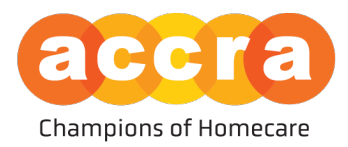

# Accra Job Board - User Guide

The Accra Job Board is now live!! The job board is now housed within the Accra Access Portal. To get started, either the Responsible Party or the Caregiver will need to be sent a portal invite by Accra.

**Candidates** - Any individual who is interested in working as a caregiver can create an account on the Job Board after they have been invited to the Accra Access Portal, regardless of if they have been hired or are just starting the process of applying.

**Responsible Party** - The Accra Job Board is available to all active Accra clients.

## **Creating your Account:**

The invitation email will have two hyperlinks in them; the first hyperlink will take the user to the account creation page; the second hyperlink will direct the user to the sign in portal.

**Username:** The username will always be the user's email address on file.

**Password:** The user will have to create an account password which is ten characters or greater.

\*\*Be sure to save this information as you will need to log in to your account to manage the post. This includes when you set up the account, after your post has been approved by Human Resources so it can be made public and to make the post private after a position has been filled.

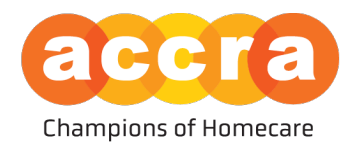

## **Table of Contents**

| Introduction                                     | Page 1  |
|--------------------------------------------------|---------|
| Creating your Account                            | Page 1  |
| Table of Contents                                | Page 2  |
| Users who are both a Caregiver/Responsible Party | Page 3  |
| Responsible Party Views                          | Page 4  |
| Home Screen                                      | Page 4  |
| Multiple Clients                                 | Page 5  |
| Job Posts                                        | Page 6  |
| Managing Job Posts                               | Page 7  |
| Edit Job Details                                 | Page 8  |
| Searching for Caregivers                         | Page 9  |
| Caregiver Job Posts                              | Page 10 |
| Caregiver Views                                  | Page 11 |
| Home Screen                                      | Page 11 |
| Job Board                                        | Page 12 |
| Client Post                                      | Page 13 |
| Caregiver Job Profile                            | Page 14 |
| Accra Access Portal - Tools                      | Page 15 |
| Favorites                                        | Page 15 |
| Search Filters                                   | Page 16 |
| FAQ/Resources                                    | Page 17 |

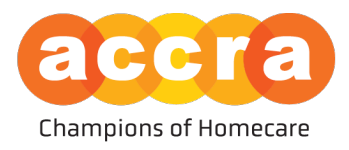

## Users who are both a Caregiver/Responsible Party

 Caregiver View - when users who are both a caregiver and Responsible Parties log into the Accra Access Portal, they will see the portal in the Responsible Party view by default. If you wish to view the portal as a caregiver, select your initials at the top righthand corner and then toggle on the "Caregiver View".

| accra                                                                                                    | ① You are currently in y | jour caregiver view                                                                             |           |                                                                                                    | MP Michael Page -       |
|----------------------------------------------------------------------------------------------------|--------------------------|-------------------------------------------------------------------------------------------------|-----------|----------------------------------------------------------------------------------------------------|-------------------------|
| номе                                                                                                    | TIME ENTRIES RESOURCE    | es jobs                                                                                         | MESSAGING |                                                                                                    | Caregiver View:         |
| Weekly Hours Submitted                                                                                                    | к                        | (ey Information                                                                                 |           |                                                                                                    | Logout                  |
| VEEK OF:<br>2/18/2024 to 2/24/2024<br>O Hours                                                                                                    | Ac<br>Ac                 | cra HR Email (PCA/2450/Hon<br>cra HR Email (FMS)<br>cra HR Phone Number<br>cra Mobile Resources | nemaker)  | employeecare@accracare.org<br>fmsemployeecare@accracare.org<br>(952) 935-3515<br>https://www.accrahomecare.org/accra<br>resources/ | -mobile-                |
| • 12600 WHITEWATER DR. SUITE 100         • (866) 935-3515           Minnetonka, MN 55343         MON-THURS, [8AM to 43)           FRL   BAM to 4PM         FRL   BAM to 4PM | OPM                      |                                                                                                 |           |                                                                                                    | G 2024 ACCRA CARE, INC. |

• **Responsible Parties looking for caregivers** - If you are acting in the Responsible Party role and wish to view caregivers and post a profile on behalf of the client, the "Caregiver View", should be turned off.

\*\*You will know you are in Responsible Party view if the client's name and ID is listed in the top banner or drop-down menu.

• **Caregivers looking for clients** - If you are looking for clients as the caregiver or wish to post a profile for other clients to view, you will want to be sure "Caregiver View" is turned on.

\*\*After you have turned on the Caregiver View, a banner at the top should appear that reads, "You are currently in your caregiver view."

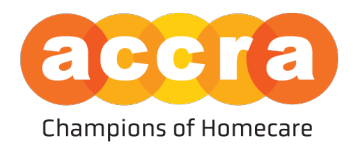

## **Responsible Party Views**

1. Home Screen - when logging into the Accra Access Portal, the Responsible Party will be greeted by the home page. On this page, they will have information about the clients' Service Agreement, program announcements, key information about Accra's points of contact and current budget information.

| accra                                                          | Job Board Job (810000)<br>HOME TIME ENTRIES                 | RESOURCES JOBS                       |                                           | JBJ Job Board Job ~     |
|----------------------------------------------------------------|-------------------------------------------------------------|--------------------------------------|-------------------------------------------|-------------------------|
| Service Agreement Information Agreement                        | <br>                                                        | Program Announcements                | nts                                       |                         |
| Budget Spending Rate                                           |                                                             | Key Information<br>Responsible Party | Job Board Job                             |                         |
| (This information is based on valida<br>Budget Details         | ted time sheets processed by Accra.)                        | Qualified Professional PCA           | Support SMG<br>support.smg/Haccratare.org |                         |
| No Budget Details for Current Agreement                        |                                                             |                                      |                                           |                         |
|                                                                |                                                             |                                      |                                           |                         |
| 12600 WHITEWATER DR. SUITE 100     Minnetonka, MN 55343     FR | 66) 935-3515<br>INTHURS.   8AM to 4:30PM<br>I.   8AM to 4PM |                                      |                                           | G 2024 ACCRA CARE, INC. |

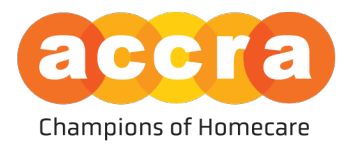

Multiple Clients - If a user has multiple clients that they are the Responsible Party for, they
will have a drop-down menu located at the top with the list of clients to choose from.
When they select the client from the drop-down menu, the client's information will show
on the Home Page.

\*\*Be sure to select the client from the drop-down menu that you intend on finding a caregiver for before moving on to the job board.

| accra                                                                                                    | Job Board Job (810000)<br>I am a Responsible Party for<br>Job Board Job (810000) |                            |                                              | JBJ Job Board Job ~     |
|----------------------------------------------------------------------------------------------------|----------------------------------------------------------------------------------|----------------------------|----------------------------------------------|-------------------------|
| Service Agreement Information                                                                                                    |                                                                                  | Program Announcement       | is V                                         |                         |
| Agreement                                                                                                    | ~                                                                                | No Current Announcements   |                                              |                         |
| Program<br>Effective                                                                                                    |                                                                                  | Key Information            |                                              |                         |
| Budget Spending Rate                                                                                                    |                                                                                  | Responsible Party          | Job Board Job<br>accrajobboard@accracare.org |                         |
| (This information is based on validated time shee                                                                                                   | ets processed by Accra.)                                                         | Qualified Professional PCA | Support SMG<br>support.smg@accracare.org     |                         |
| Budget Details                                                                                                    |                                                                                  |                            |                                              |                         |
| No Budget Details for Current Agreement                                                                                                    |                                                                                  |                            |                                              |                         |
|                                                                                                    |                                                                                  |                            |                                              |                         |
|                                                                                                    |                                                                                  |                            |                                              |                         |
|                                                                                                    |                                                                                  |                            |                                              |                         |
| • 12600 WHITEWATER DR. SUITE 100               • [B66] 935-3515            Minnetonka, MN 55343          MONTHURS.   8.            FRL   BAM to 4PM | 5<br>IAM to 4:30PM<br>M                                                          |                            |                                              | G 2024 ACCRA CARE, INC. |

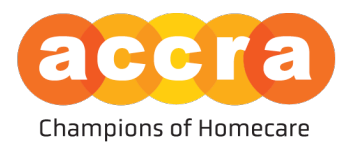

3. Job Posts - Select the "JOBS" tab found at the top - In this section you will see a list of the different Job Posts that can be made public for caregivers to view.

While on this page, you will find tiles for the different services the client has been admitted for. To make a job post public for caregivers to view, select the tile that corresponds to the position you are looking to post.

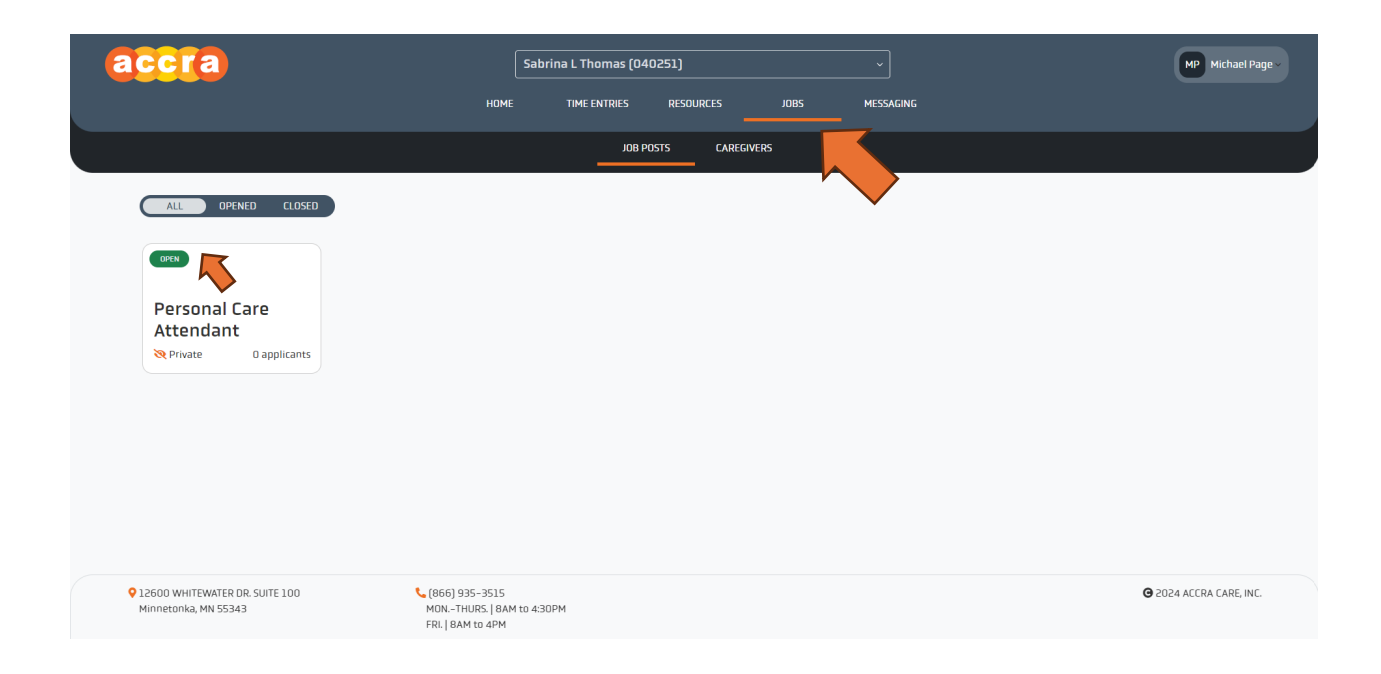

\*\*The client must be admitted to the service before the tile for the job post will show up.

\*\*\*You will want to be sure to manage the "Open" tile if there are multiple, not the "Closed" tile.

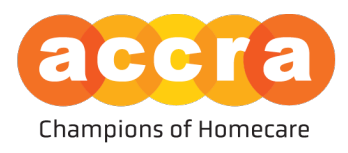

4. Managing Job Posts - on the job post page, you can request to make a change to the job description to include information regarding the position.

| accra                                                                                                    | Sabrina I. Thomas (0-                        | 40251]         |                                                            | ~                                             | MP Hichael Page                                                                                                    |
|----------------------------------------------------------------------------------------------------|----------------------------------------------|----------------|------------------------------------------------------------|-----------------------------------------------|----------------------------------------------------------------------------------------------------|
|                                                                                                    | номе                                         | TIME ENTRIES R | ESOLIRCES JOES MESSAGING                                   |                                               |                                                                                                    |
|                                                                                                    |                                              | JO8 POSTS      | CAREGIVERS                                                 |                                               |                                                                                                    |
| C Back to All Posts                                                                                                    |                                              |                |                                                            |                                               |                                                                                                    |
| THIS JOB POSTING IS OPEN                                                                                                    |                                              |                |                                                            |                                               | CLOSE                                                                                                    |
| 🔒 Job Overview                                                                                                    |                                              | Request Change | Job Details                                                |                                               | '                                                                                                    |
| Personal Care Attendant                                                                                                    |                                              |                | CLIENT AGE GROUP<br>60 and over                            |                                               | Private Public                                                                                                    |
| DESCRIPTION<br>No description has been externed                                                                                                    |                                              |                |                                                            |                                               | By making your job public, it will be leard in the Into Detectory Canogenet can contact you about job spennings using your email,<br>michaelpagelitectmankary. If this immail is intermed, place contact Annah 18 Department. |
| но окастритен над обен слики ко.                                                                                                    |                                              |                | PRIMARY LANGUAGE                                           |                                               | HOURS                                                                                                    |
|                                                                                                    |                                              |                | REQUIRES DRIVING                                           |                                               | ne men per neur neuren annena                                                                                                    |
|                                                                                                    |                                              |                | SHIFT TIME OF DAY<br>No shift time of day has been entered |                                               |                                                                                                    |
|                                                                                                    |                                              |                | REQUIRED CARE<br>No required care has been entered         |                                               |                                                                                                    |
| Applicants (Last 6 Months)                                                                                                    |                                              |                |                                                            | Caregivers can contact you about job openings | using your email, michaelpage@accracare.org. If this email is incorrect, please contact.Accra's Ht Department,                                                                                                    |
| Nama                                                                                                    | Date Applied                                 |                |                                                            | Status                                        |                                                                                                    |
| и « » м                                                                                                    |                                              | No Cur         | rent Applicants                                            |                                               |                                                                                                    |
|                                                                                                    |                                              |                |                                                            |                                               |                                                                                                    |
| • 22000 WHTEWATER OR: SUITE 100               • (860) 9               MOL-1               MOL-1               MOL-1               MOL-1               MILL               FRI   BM               FRI   BM               FRI   BM               FRI   BM               FRI   BM               FRI   BM                 FRI   BM | 35-3515<br>RURS,   BAM to 4:30PM<br>M to 4PM |                |                                                            |                                               | ₿ 2024 ACERA CARE, INF.                                                                                                    |

\*\*Please note, if you make a change to the job description, the post will be made private by default. After HR has approved the job description, you will need to log back into your Accra Access account, go to the job post and toggle the post to be made public before caregivers will be able to view the post and contact you through the job post.

| accra                                                                                                    | Sabrina L Thomas (040251)                                                                                                    | v HeP Hichael Page -                                                                                                    |
|----------------------------------------------------------------------------------------------------|----------------------------------------------------------------------------------------------------|----------------------------------------------------------------------------------------------------|
|                                                                                                    | HOHE THEONTHIS RESOLUCIS JOIS                                                                                                    |                                                                                                    |
|                                                                                                    | JOB POSIS CARLENVIS                                                                                                    |                                                                                                    |
| C Rack to All Poots                                                                                                    |                                                                                                    |                                                                                                    |
| THE JOE POSTING IS OPEN                                                                                                    |                                                                                                    |                                                                                                    |
| A Job Overview                                                                                                    | Request Change Job Details                                                                                                    | /                                                                                                    |
| TTLE<br>Personal Care Attendant<br>excernine<br>Ne decoption has been entered.                                                                          | CLINENT ALL GADOUR<br>10 Junit di scor<br>19 Bandari LANGUAGE<br>16 Bannaris<br>18 Gannaris<br>18 Santa Tanak di Santa<br>18 Santa Tanak di Data<br>18 Santa Tanak di Data<br>18 Santa Tanak di Data<br>18 Santa Tanak di Data<br>18 Santa Tanak di Santa Santa Santa<br>18 Santa Tanak di Santa Santa Santa<br>18 Santa Tanak di Santa Santa Santa<br>18 Santa Santa Santa Santa Santa Santa Santa Santa Santa<br>18 Santa Santa Santa Santa Santa Santa Santa Santa Santa<br>18 Santa Santa Santa Santa Santa Santa Santa Santa Santa<br>18 Santa Santa Santa Santa Santa Santa Santa Santa Santa Santa Santa Santa Santa Santa Santa Santa Santa Santa<br>18 Santa Santa Santa Santa Santa Santa Santa Santa Santa Santa Santa Santa Santa Santa Santa Santa Santa Santa<br>18 Santa Santa Sa | Private Public<br>By making your job public, it will be listed in the Jacobian States and the listed in the Jacobian States and the listed in the listed in the listed in the listed in the listed in the listed in the listed in the listed in the listed in the listed in the listed in the listed in the listed in the listed in the listed in the listed in the listed in the listed in the listed in the listed in the l |
| Applicants (Last 6 Months)                                                                                                    |                                                                                                    | Complem can contest you about job specings using your most, with any application can use #10th annual to increment, please contest you?A HE Sequentment.                                                                                                    |
| Name                                                                                                    | Date Applied<br>No Current Applicants                                                                                                    | Subs                                                                                                    |
|                                                                                                    |                                                                                                    |                                                                                                    |
| 22600 WHITEWATER DR. SUITE 100     40066 (308-3015     40065 (308-3015     4006     400     400     400     400     400     400     400     400     400 | e3094                                                                                                    | © 2004 ACOM CARE, INC.                                                                                                    |

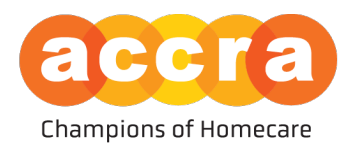

5. Edit Job Details - when editing the job details, you can list the client's primary language, how many hours you are looking to fill, whether driving is required for the position, shift time of day, and care required.

| accra                                                                                                    | Sabrina L Thoma | as (040251)                                                                                                    | v                                         | MP Michael Page -                                                                                                    |
|----------------------------------------------------------------------------------------------------|-----------------|----------------------------------------------------------------------------------------------------|-------------------------------------------|----------------------------------------------------------------------------------------------------|
|                                                                                                    |                 |                                                                                                    |                                           |                                                                                                    |
|                                                                                                    |                 | JOB POSTS CAREGIVERS                                                                                                    |                                           |                                                                                                    |
| Rack to All Posts                                                                                                    |                 | Edit Job Details                                                                                                    | ×                                         |                                                                                                    |
| THIS JOB POSTING IS OPEN                                                                                                    |                 | Any changes made to job details require no review and<br>will be reflected in the job post immediately.                                                                                                    |                                           | CL056                                                                                                    |
| 🗕 Job Overview                                                                                                    |                 | CLIENT PRIMARY LANGUAGE                                                                                                    |                                           |                                                                                                    |
| TITLE<br>Personal Care Attendant                                                                                                    |                 | HOURS REQUIRED                                                                                                    |                                           | Private PUZIC                                                                                                    |
| addCompton<br>No decruption has been entered.                                                                                                    |                 | DRIVING REQUIRED  No SHITTING ETA MA  Comparing and the second second se | - pentangi<br>mangg<br>mal                | In youndary part of effective, which is not an information, in opposed on our and use of an end end on opposed on our and use of an end of the second on the second on the |
| Applicants (Last 6 Months)                                                                                                    |                 | Showering     O Special Diets     O Toxieting     O Transfers                                                                                                    | Earegivers can contact you about job oper | arge using your email, michaelpage@accracure.org. If this email is incorrect, please contact Accra's Hit Department,                                                                                                    |
| Lama Da                                                                                                    | ite Applied     | Cancel Save Change                                                                                                    | Status                                    |                                                                                                    |
|                                                                                                    |                 |                                                                                                    |                                           |                                                                                                    |
| 25500 WHITEWATER DR. SUITE 100     C(866) 935-3515     Minnetonki, MN 55343     MON-THURS (BAM to 430     CONTRACT (BAM to 430     CONTRACT (BAM to 430     CONTRACT) | рм              |                                                                                                    |                                           | O 2024 AECHA CARE, INC.                                                                                                    |

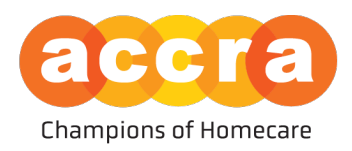

- 6. Searching for Caregivers under the Caregivers tab, you will see a list of caregivers that are looking for clients to work with. If you select the tile associated with the name, the job profile for that caregiver will show up. This profile will have information on the caregiver, such as:
  - How many hours the employee is looking for
  - How far away they are located from the clients address on file
  - Languages spoken
  - A Biography on the employee and their previous work experience amongst other information.

| accra                                                                                                    | но                                           | me time entries resources                                                                                                    | JOBS                                |                                                                                                    | UBD Board Job -                                      |
|----------------------------------------------------------------------------------------------------|----------------------------------------------|----------------------------------------------------------------------------------------------------|-------------------------------------|----------------------------------------------------------------------------------------------------|------------------------------------------------------|
|                                                                                                    |                                              | JOB POSTS CAREGIVERS                                                                                                    |                                     |                                                                                                    |                                                      |
| Apply Search / Filters                                                                                                    | 16 caregivers found                          |                                                                                                    | $ \langle \langle \rangle \rangle $ | •                                                                                                    | ALL FAVORITES                                        |
| HOURS PER WEEK           (O - 10Hrs (Part Time))           (O 2 - 30Hrs (Part Time))           (O 2 - 30Hrs (Part Time))           (O 3 - 40Hrs (Full Time))           SHIFT TIME OF DAY |                                              | Nora<br>I have worked as a PCA/DSP provider for about 20 y<br>My tasks include accompanying clients into the<br>community, laundry, showering/bathing dressing.<br>Q 11 miles away Q English O Full Time or Pare | ears.<br><br>rt Time                | Marina<br>Hello, my name is Marina and Lam looking to fi<br>to provide PCA services with. Have worked as a<br>2009. Lam looking for part-time work with a cl<br>9 11 miles away Q Russian | nd a client<br>IPCA since<br>ient in L.<br>Part Time |
| LANGUAGE SPOKEN O Amharic O Chinese O English O Hmong O Japanese O Karen O Korean O Laotian O Tormo                                                                                      |                                              | Stanley<br>Helio I have worked for Accra since 2021 with skills<br>house cleaning, washing tothes, running errands<br>ups. Also highly motivated, good personality and p<br>9 11 miles away @ English            | in<br>or pick<br>ositi<br>rt Time   | Keri<br>Objective To find part-time employment in the<br>healthcare industry as a personal care assistan<br>certified nursing assistant while continuing my<br>9 15 miles away            | tor<br>                                              |
| C Tagalog     O Vietnamese     O 12600 WHITEWATER DR. SUITE 100                                                                                                    | <b>%</b> [866] 935-3515                      | Vanessa                                                                                                    |                                     | Stephanie                                                                                                    | 2024 ACCRA CARE, INC.                                |
| Minnetonka, MN 55343                                                                                                    | MONTHURS.   8AM to 4:30<br>FRI.   8AM to 4PM | )PM                                                                                                    |                                     |                                                                                                    |                                                      |

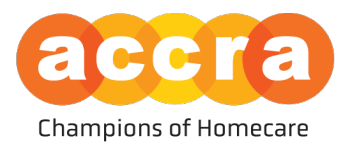

7. Caregiver Job Post - after you have selected a tile, the caregivers job post will pull up. In this post, the caregiver will have a brief Bio about themselves and their work experience, information on travel preferences, hours and availability.

| accra                                                                  |                         | (Theorem                                                                        |                                                                                                    |                           | MP Michael Page -                                                                                                    |
|------------------------------------------------------------------------|-------------------------|---------------------------------------------------------------------------------|----------------------------------------------------------------------------------------------------|---------------------------|----------------------------------------------------------------------------------------------------|
|                                                                        |                         | Close                                                                           | Favorite this caregiver V                                                                                                    |                           |                                                                                                    |
|                                                                        |                         | Anthony                                                                         |                                                                                                    |                           |                                                                                                    |
|                                                                        |                         | 💡 0 miles away 🤤 English                                                        |                                                                                                    |                           |                                                                                                    |
| Apply Search / Filters                                                 | 7 caregivers found      | About the Caregiver                                                             |                                                                                                    |                           | ALL FAVORITES                                                                                                    |
| Type to Search                                                         |                         | Hello, my name is Anthony and I am a<br>the field that I hope to bring to anoth | a current PCA employee of Accra's. I have 12 years of experience in<br>er family. I am mainly available during weekdays. I currently have |                           |                                                                                                    |
| HOURS PER WEEK<br>(0 0 - 10Hrs (Part Time)) (0 10 - 20Hrs (Part Time)) |                         | my CPR certification as well. Please re<br>discuss the position                 | each out if you are looking for a PCA to bring on board so we can                                                                         |                           | Kyler<br>This whole last year has been an offseason for me. The<br>new Call of Durty iso't out yet and so I have some source |
| (O 20 - 30Hrs (Part Time)) (O 30 - 40Hrs (Full Time))                  |                         | Experience                                                                      |                                                                                                    | A services.               | time to work as a PCA/245D worker. I have 5 years of                                                                         |
| SHIFT TIME OF DAY                                                      |                         | AGE GROUPS                                                                      |                                                                                                    | O Part Time               | ♥ 0 miles away ♀ English                                                                                                    |
| O Day O Evening O Overnight                                            |                         | 6-17                                                                            |                                                                                                    |                           |                                                                                                    |
| LANGUAGE SPOKEN                                                        |                         | Dressing Medication                                                             |                                                                                                    |                           | Lionel                                                                                                    |
| O Amharic O Chinese O English O Hmong                                  |                         |                                                                                 |                                                                                                    | ofessional, and           | I have a year of experience working as a PEA with my                                                                         |
| O Japanese O Karen O Korean O Laotlan                                  |                         | Travel                                                                          |                                                                                                    | ne offseason<br>member of | father last year. Since I recently moved state-side for the<br>MLS season, I have some time to pick up clients               |
| O Grama O Russian O Somali O Spanish                                   |                         | DRIVER LICENSE                                                                  | VEHICLE                                                                                                    | () Part Time              | ♀ 0 miles away ۞ Spanish ⑥ Part Time                                                                                         |
|                                                                        |                         | WILLING TO DRIVE                                                                | COMMUTING DISTANCE UP TO                                                                                                    |                           |                                                                                                    |
| O Tagalog                                                              |                         | Yes                                                                             | 15 miles                                                                                                    |                           |                                                                                                    |
|                                                                        |                         |                                                                                 |                                                                                                    | -                         |                                                                                                    |
| 0 5 miles 0 10 miles 0 15 miles 0 20 miles                             |                         | Availability                                                                    |                                                                                                    | that isn't                |                                                                                                    |
| (◯ 25 miles ) (◯ 30 miles ) (◯ 40 miles ) (◯ 50 miles )                |                         | HOURS                                                                           | AVAILABLE DAYS<br>Mon 8:00 AM - 3:00 PM                                                                                                   | n ironically is           |                                                                                                    |
|                                                                        |                         | 10 - 20Hrs (Part Time)                                                          | Tue 8:00 AM - 3:00 PM                                                                                                    | () Full Time              |                                                                                                    |
|                                                                        |                         | SHIFT PREFERENCE                                                                | Wed 8:00 AM - 3:00 PM                                                                                                    |                           |                                                                                                    |
|                                                                        |                         | Day                                                                             | Fri 8:00 AM - 3:00 PM                                                                                                    |                           |                                                                                                    |
| (0 41 - 60 ) (0 60 and over                                            |                         |                                                                                 |                                                                                                    |                           |                                                                                                    |
| Q 12600 WHITEWATER DR. SUITE 100                                       | <b>%</b> (866) 935-3515 | CO                                                                              | NTACT CAREGIVER ABOUT A JOB                                                                                                    |                           | O 2024 ACCRA CARE, INC.                                                                                                    |
| Minnetonka, MN 55343                                                   | MONTHURS.   84          | M to 4:3UPM                                                                     |                                                                                                    |                           |                                                                                                    |
|                                                                        | PRE BAM to 4PM          |                                                                                 |                                                                                                    | 5                         |                                                                                                    |
|                                                                        |                         |                                                                                 |                                                                                                    |                           |                                                                                                    |

After reading through the job post, if you are interested in contacting the caregiver to discuss the position, select the "Contact Caregiver About a Job," button at the bottom of the post. This will open a new email draft through your devices default email program/application so you can compose the message.

Please note, when sending an email, the user does not have any context as to what an email is regarding. We ask that you mention you are contacting them about their Accra Job Board post when sending the message.

\*\*Once the message is sent, it will be delivered to the users email inbox so they can respond. If they respond, the message will be sent to your email.

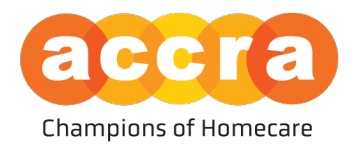

## **Caregiver Views**

1. Home Screen - when a caregiver logs into the Accra Access Portal, they will be first greeted by the home page. The home page will have information on how many hours they have submitted each week, and key information on points of contact for Accra Access related items.

| accra                                                          | You are curr                                             | ently in your caregiver view                                                                                   | MP Michael Page -                                                                                                    |
|----------------------------------------------------------------|----------------------------------------------------------|----------------------------------------------------------------------------------------------------|----------------------------------------------------------------------------------------------------|
|                                                                | HOME TIME ENTRIES I                                      | RESOURCES JOBS MESSAGING                                                                                       |                                                                                                    |
| Weekly Hours Submitted                                         |                                                          | Key Information                                                                                                |                                                                                                    |
| WEEK 0F:<br>2/18/2024 to 2/24/2024<br>О Но                     | purs                                                     | Accra HR Email (PCA/2450/Homemaker)<br>Accra HR Email (FKS)<br>Accra HR Fhone Number<br>Accra Mobile Resources | employeecare@actracare.org<br>fmsemployeecare@actracare.org<br>(92:1935-35:15<br>https://www.actrahomecare.org/actra-mobile=<br>resources/ |
| 12600 WHITEWATER DR. SUITE 100     Minnetonka, MN 55343     M0 | 66) 935-3515<br>N-THURS   8AM to 4:30PM<br>-  8AM to 4PM |                                                                                                    | Ĝ 2024 ALCRA CARE, INC.                                                                                                    |

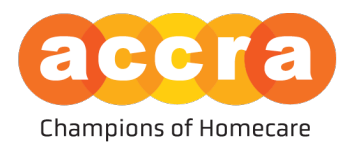

2. Job Board - Select the "Jobs" tab found on the top navigation bar to view the job board.

When the job board loads, you will see tiles populate, these are job posts that have been set up by the clients' Responsible Party. The header of the tile will have the title of the position the Responsible Party is looking to fill (ex. Personal Care Attendant (PCA), Direct Support Professional (245D services or Financial Management Services (FMS)).

| accra                                                                                                    | You are currently in your caregiver view                                                                                        | MP Michael Page ~              |
|----------------------------------------------------------------------------------------------------|----------------------------------------------------------------------------------------------------|--------------------------------|
|                                                                                                    | HOME TIME ENTRIES RESOURCES JOBS MESSAGING                                                                                      |                                |
|                                                                                                    | JOB BOARD MY JOB PROFILE                                                                                                    |                                |
| Apply Search / Filters                                                                                                    | 2 jobs found                                                                                                    | ALL FAVORITES                  |
| Type to Search                                                                                                    | Personal Care Attendant Personal Care Assistants, or PCAs, provide in home care to clients based on Direct Support Professional |                                |
| (O 0 - 10Hrs (Part Time))         (O 10 - 20Hrs (Part Time))           (O 20 - 30Hrs (Part Time))         (O 30 - 40Hrs (Full Time))       | Q 260 miles away         R Ely         O Part Time         Q 303 miles away         R Goodridge                                 | O Part Time                    |
| SHIFT TIME OF DAY                                                                                                    |                                                                                                    |                                |
| PRIMARY LANGUAGE           O English         O Spanish           O Russian         O Hmong           O Chinese                             |                                                                                                    |                                |
| O Vietnamese         O Korean         O Japanese           O Laolian         O Tagalog         O Oromo           O Amharic         O Karen |                                                                                                    |                                |
| 12600 WHITEWATER DR. SUITE 100<br>Minnetonka, MN 55343                                                                                     | € (866) 935-3515<br>MON-THURS, ISAM to 430PM<br>FRL   BAM to 4PM                                                                | <b>@</b> 2024 ACCRA CARE, INC. |

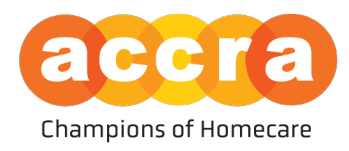

3. Client Post - when you select one of the tiles, the client profile will load. The post is managed by the Responsible Party and includes information regarding the position such as: Distance, Number of Hours, Age Group of the client, Primary Language, and a Description of the position.

| accra                                                                                                    |                                                                                                    | You are currently in your caregiver view                                                                                                    |                      |                                                 |            | MP Michael Page -       |
|----------------------------------------------------------------------------------------------------|----------------------------------------------------------------------------------------------------|----------------------------------------------------------------------------------------------------|----------------------|-------------------------------------------------|------------|-------------------------|
|                                                                                                    |                                                                                                    |                                                                                                    |                      |                                                 |            |                         |
|                                                                                                    |                                                                                                    | JOB BOARD MY JOB PROFILE                                                                                                    |                      |                                                 |            |                         |
| Light Science           Tige Lis Science           List Science           Constraint           Constraint | 2)bit Hund<br>Personal Care Active<br>Thomas Care An associations, or CA-<br>Sociations with a solutions of data<br><i>Q</i> 300 minis associations<br><i>Q</i> 100 minis associations<br><i>Q</i> 1 | Cont     Cont     Cont | provide<br>Fart Time | Direct Support Professional<br>© 302 miles away | Construige |                         |
| 12600 WHITEWATER DR. SUITE 100     Minnetonika, MN 55343                                                                                                    | € (866) 935-3615<br>MON-THURS   8AM to 430PM<br>FRL   8AM to 4PM                                                                                                    |                                                                                                    |                      |                                                 |            | 🕒 2024 AECRA CARE, INC. |

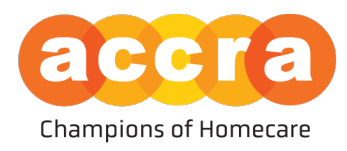

4. Caregiver Job Profile - while under the jobs tab, select, "My Job Profile" subtab.

After you have selected, my job profile, you will be brought to a page which will have a table that lists all the job profile's the user has created. If this is your first job profile, the table will be empty. Select, create job profile.

Once you are on the job profile page, you will see the form below. Select the pencil icons next to the different fields to edit each section. This includes Primary Language, Bio, Experience, Availability and Travel information.

| I | accra                                                                               |                                                                                                    | • You             | u are currently in your caregi                           | iver view                                           |                                      | MP Michael Page -       |  |  |  |
|---|-------------------------------------------------------------------------------------|----------------------------------------------------------------------------------------------------|-------------------|----------------------------------------------------------|-----------------------------------------------------|--------------------------------------|-------------------------|--|--|--|
|   |                                                                                     |                                                                                                    | HOME TIME ENTRIES | RESOURCES                                                | jobs                                                | MESSAGING                            |                         |  |  |  |
|   | JOB BOARD MY JOB PROFILE                                                            |                                                                                                    |                   |                                                          |                                                     |                                      |                         |  |  |  |
|   |                                                                                     |                                                                                                    |                   |                                                          |                                                     |                                      |                         |  |  |  |
|   | Michael<br>Primary Language                                                         | Bio<br>No bio has been entered                                                                                                    |                   |                                                          |                                                     |                                      | /                       |  |  |  |
|   | No primary language has been selected                                               | Experience                                                                                                    |                   |                                                          |                                                     |                                      | 1                       |  |  |  |
|   | Your profile is not able to be seen by others until you have an approved bio by HR. | Tasks & Assistance<br>No tasks and assistance experience have been selecter                                                                                                    | d                 | Age Groups<br>No age group experience have been selected |                                                     |                                      |                         |  |  |  |
|   |                                                                                     | Availability           Hours           1           1           Shift Preference           1           Availabile Days           Son           200 MA - 500 PM           Main           200 MA - 500 PM           Year           Year |                   | ,                                                        | Tra<br>Driver<br>No<br>Vehici<br>No<br>Willin<br>No | vel<br>crizense<br>læ<br>ng to Drive | ,                       |  |  |  |
|   | 12600 WHITEWATER DR. SUITE 100<br>Minnetonka, MN 55343                              | (866) 935-3515<br>MON-THURS,   8AM to 4<br>FRL   8AM to 4PM                                                                                                    | 130PM             |                                                          |                                                     |                                      | G 2024 ACCRA CARE, INC. |  |  |  |

Please note, to create a job profile, you must create a bio to be reviewed by HR. After the bio has been approved by HR, you will receive an email notification. From there, you must log into your Accra Access account, go to the job profile page again, and select the post you created from the table. Once on the job profile page, you will need to make your post "Public" before clients and their Responsible Party will be able to view your job profile and contact you to arrange for an interview.

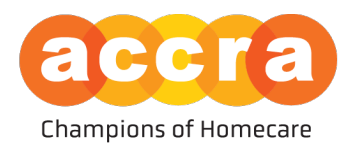

#### Accra Access Portal - Tools

1. Favorites – click on the favorite button located at the top right-hand corner of the caregiver/RP post to save the post for future reference.

| accra                                                                                                    |                                                     |                                                            |                                                        |                                                             | MP Michael Page -                                                                                                    |
|----------------------------------------------------------------------------------------------------|-----------------------------------------------------|------------------------------------------------------------|--------------------------------------------------------|-------------------------------------------------------------|----------------------------------------------------------------------------------------------------|
|                                                                                                    |                                                     | Close                                                      | Unfavorite this caregiver 💙                            |                                                             |                                                                                                    |
| Apply Search / Filters                                                                                                    | 7 caregivers found                                  | James<br>♥ 0 miles away ♀ English                          |                                                        |                                                             | ALL FAVORITES                                                                                                    |
| Type to Search O                                                                                                    |                                                     | About the Caregiver                                        |                                                        | *                                                           |                                                                                                    |
| HOURS PER WEEK                                                                                                    |                                                     | I have 15 years' experience in providing PCA service       | 5.                                                     |                                                             | Kyler                                                                                                    |
| (0 0 - 10Hrs (Part Time)) (0 10 - 20Hrs (Part Time))                                                                                                    |                                                     | Experience                                                 |                                                        | A services.                                                 | This whole last year has been an offseason for me. The<br>new Call of Duty isn't out yet and so I have some spare<br>time to work as a PCA/245D worker. I have 5 years of                       |
|                                                                                                    |                                                     | 18-25                                                      |                                                        | O Part Time                                                 | ♥ 0 miles away                                                                                                    |
| SHIFT TIME OF DAY                                                                                                    |                                                     | CARE                                                       |                                                        |                                                             |                                                                                                    |
| O Day O Evening O Overnight                                                                                                    |                                                     | Behavioral Redirection Grooming                            |                                                        |                                                             |                                                                                                    |
| LANGUAGE SPOKEN                                                                                                    |                                                     |                                                            |                                                        |                                                             | Lionel                                                                                                    |
| ()         Amharic         ()         Chinese         ()         English         ()         Hmong           ()         Japanese         ()         Karen         ()         Korean         ()         Laotan           ()         Jopanese         ()         Roussian         ()         Somail         ()         Spanish |                                                     | Travel<br>DRIVER LICENSE<br>Yes<br>WILLING TO DRIVE<br>Yes | VEHICLE<br>Yes<br>COMMUTING DISTANCE UP TO<br>15 miles | rfessional, and<br>ne offseason<br>member of<br>③ Part Time | I have a year of opprince, working as a PCA with my<br>Table Isst year, non-i nerently moved state-side for the<br>MLS season, I have some time to pick up clients<br>♥ O miles away @ \$panish |
| O Tagalog O Vietnamese                                                                                                    |                                                     |                                                            |                                                        |                                                             |                                                                                                    |
| DISTANCE AWAY                                                                                                    |                                                     | Availability                                               |                                                        |                                                             |                                                                                                    |
| (0 5 miles) (0 10 miles) (0 15 miles) (0 20 miles)                                                                                                    |                                                     | HOURS<br>0 – 10Hrs (Part Time)                             | AVAILABLE DAYS<br>Mon 8:00 AM - 12:00 PM               | that isn't<br>ily. I am free                                |                                                                                                    |
|                                                                                                    |                                                     | SHIFT PREFERENCE                                           | Tue 8:00 AM – 12:00 PM                                 | n ironically is                                             |                                                                                                    |
| AGE GROUP EXPERIENCE                                                                                                    |                                                     | Day                                                        |                                                        | () Full Time                                                |                                                                                                    |
| (O 41 - 60 (O 60 and over)                                                                                                    |                                                     | CONTACT CAREGIVER ABOUT A JOB                              |                                                        |                                                             |                                                                                                    |
| 12600 WHITEWATER DR. SUITE 100     Minnetonka, MN 55343                                                                                                    | (866) 935-3515<br>MONTHURS.   B<br>FRL   8AM to 4PM | 5<br>Am to 4:30PM<br>4                                     |                                                        |                                                             | € 2024 ACCRA CARE,INC.                                                                                                    |

After you have saved a post, you will see a list of all your favorite posts by clicking on the favorites toggle in the upper right-hand corner.

| accra                                                   |                                                                                                | MP Michael Page ~ |  |  |  |  |  |  |  |
|---------------------------------------------------------|------------------------------------------------------------------------------------------------|-------------------|--|--|--|--|--|--|--|
|                                                         | HOME TIME BITRIES RESOLICESOBSMESSAGING                                                        |                   |  |  |  |  |  |  |  |
| JOB POSTS CAREGNERS                                     |                                                                                                |                   |  |  |  |  |  |  |  |
| 2 caregivers found                                      |                                                                                                | ALL FAVORITES     |  |  |  |  |  |  |  |
|                                                         | James         1/3070531346(621376-303       OPart         ************************************ |                   |  |  |  |  |  |  |  |
| 12600 WHITEWATER DR. SUITE 100     Minnetonka, MN 55343 | € (866) 935-3515<br>MON-THURS; [ANK 464 430PM<br>FRI, [ANK 464 47M                             |                   |  |  |  |  |  |  |  |

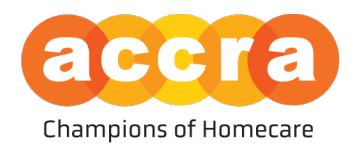

2. Search Filters - users can apply filters to remove listings that do not match the desired criteria when reviewing posts. Select the filter you want to apply and then select, "Apply Search/Filters."

| Apply Search / Filte                                                                       | rs |
|--------------------------------------------------------------------------------------------|----|
| Type to Search                                                                             | 0  |
| HOURS PER WEEK                                                                             |    |
| O 0 - 10Hrs (Part Time) O 10 - 20Hrs (Part Time) O 20 - 30Hrs (Part Time)                  |    |
| O 30 - 40Hrs (Full Time)                                                                   |    |
| SHIFT TIME OF DAY                                                                          |    |
| O Day O Evening O Overnight                                                                |    |
| LANGUAGE SPOKEN                                                                            |    |
| O Amharic O Chinese O English O Hmong O Japanese                                           |    |
| O Karen O Korean O Laotian O Oromo O Russian                                               |    |
| O Somali O Spanish O Tagalog O Vietnamese                                                  |    |
| DISTANCE AWAY                                                                              |    |
| () 5 miles         () 10 miles         () 15 miles         () 20 miles         () 25 miles |    |
| (◯ 30 miles ) (◯ 40 miles ) (◯ 50 miles                                                    |    |
| AGE GROUP EXPERIENCE                                                                       |    |
| () 0 - 5         () 6 - 17         () 18 - 25         () 26 - 40         () 41 - 60        |    |
| O 60 and over                                                                              |    |
| CARE EXPERIENCE                                                                            |    |
| O Behavioral Redirection                                                                   |    |
| O Housekeeping O Meal Prep O Medication O Mobility                                         |    |
| O Shopping/Errands                                                                         |    |
| O Transfers                                                                                |    |
|                                                                                            |    |

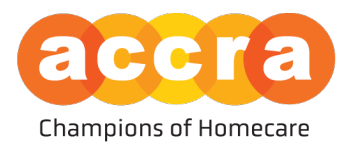

## Frequently Asked Questions (FAQ)

## How will I be notified if someone contacts me through my job post/profile?

If someone is interested in discussing a position, they will have the option to send an email to the Responsible Party/Caregiver. That email is sent to the users email address on file.

**Responsible Parties: If you do not see the service for which you intend to post -** Contact our client services department at: (952) 935-3515 to discuss getting services started.

### Found a client/caregiver you are interested in working with?

Have the clients' Responsible Party contact our Human Resources department at: (952) 935-3515, with the candidates First/Last name along with their email address so we can verify the employee is cleared for the appropriate service and/or to establish a connection between the employee and client.

### **Resources:**

For more information on the several types of services offered through Accra, click here:

PCA: https://www.accrahomecare.org/services/getting-started/pca-choice/

**245D:** <u>https://www.accrahomecare.org/services/getting-started/245d-waivered-services/</u>

**FMS:** <u>https://www.accrahomecare.org/services/getting-started/financial-management-services/</u>

**Troubleshooting** - contact Accra via email with any issues you experience while using the job board at: <u>AccraJobBoard@AccraCare.org</u>.